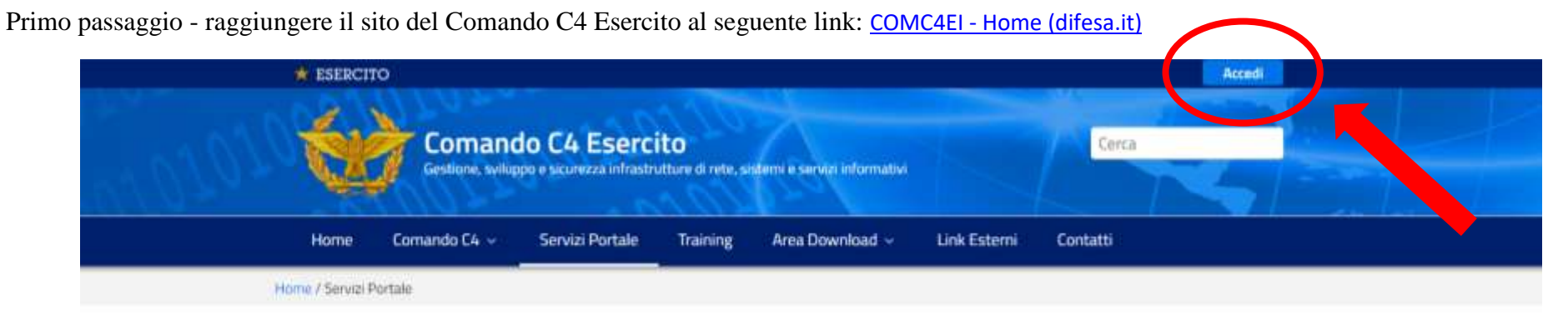

## Info

Dopo l'accesso al Single Sign On si abilitano (lucchetto verde) i servizi per i quali si dispone dell'autorizzazione da parte delle competenti aree di responsabilità.

### Servizi disponibili

| Personale e<br>Benessere    | Logistica   | Affari<br>Economici e<br>Giuridici | Operazioni                | Altri Applicativi | Help Desk e<br>Service Desk |    |                                                 |
|-----------------------------|-------------|------------------------------------|---------------------------|-------------------|-----------------------------|----|-------------------------------------------------|
| GEPA<br>Gestiona<br>Avanzam | Proceediane | Matr<br>Social<br>Canto            | cola<br>Adricuta<br>Azoto | Impieg<br>Impiego | D<br>Gevitolizzato          | ń. | RFC<br>Gestione dulle Forze di<br>Completamento |
| -                           |             | -                                  |                           |                   |                             |    | <b>e</b>                                        |

Secondo passaggio: selezionare la modalità di accesso

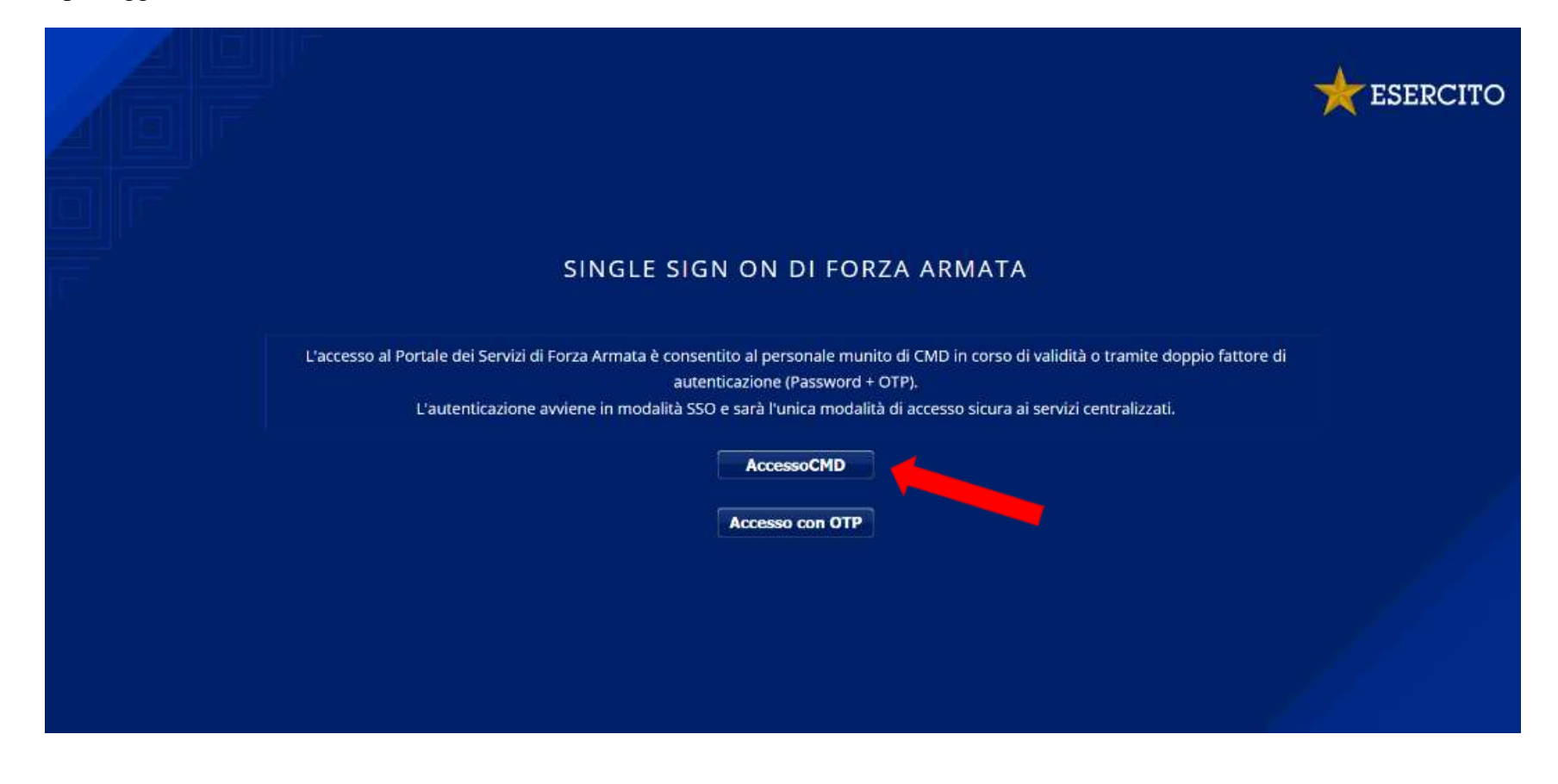

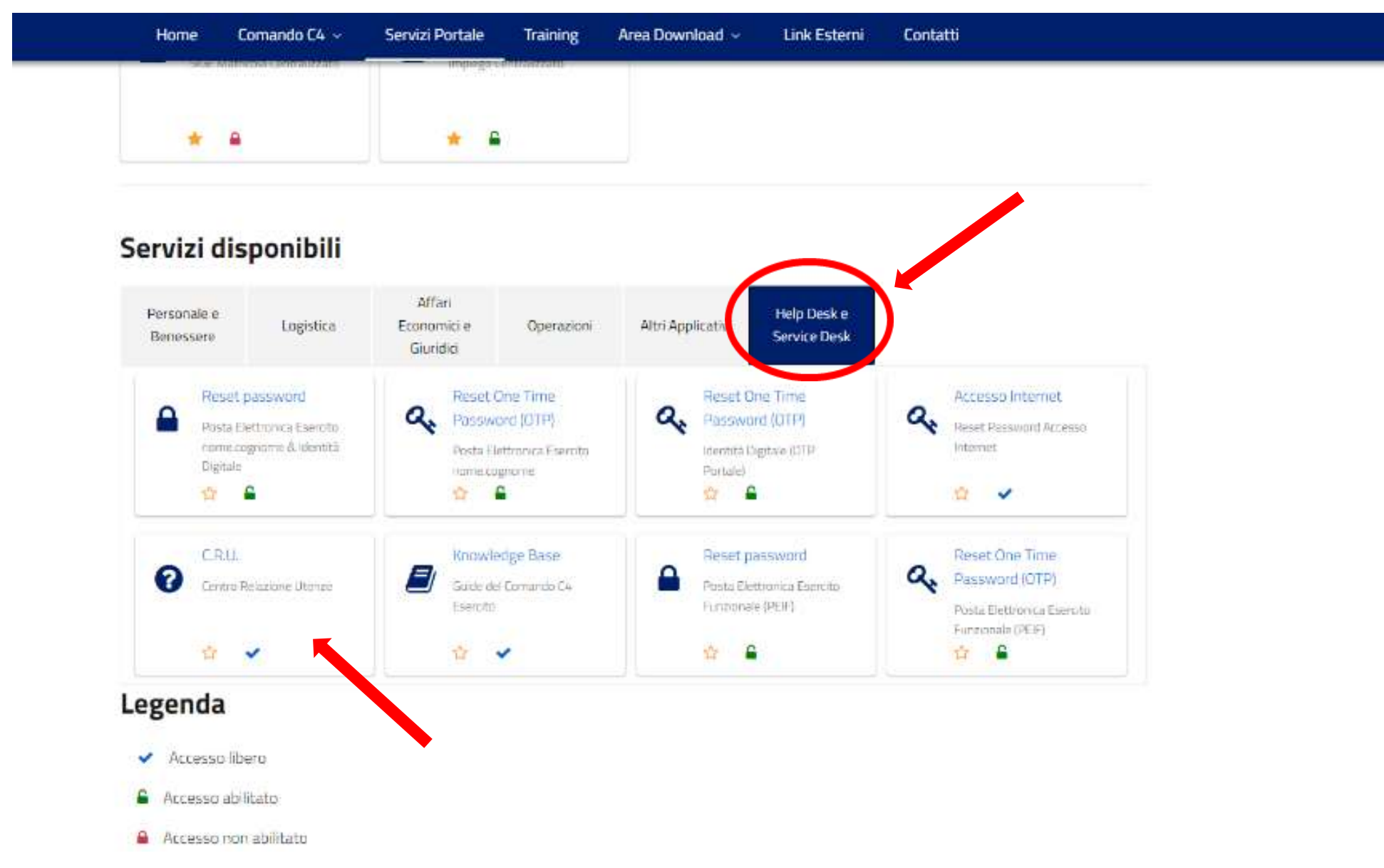

Terzo passaggio: tra i servizi disponibili sul portale selezionare <u>Help Desk e Service Desk</u> per poi selezionare <u>C.R.U.</u>.

#### Segue Allegato 1

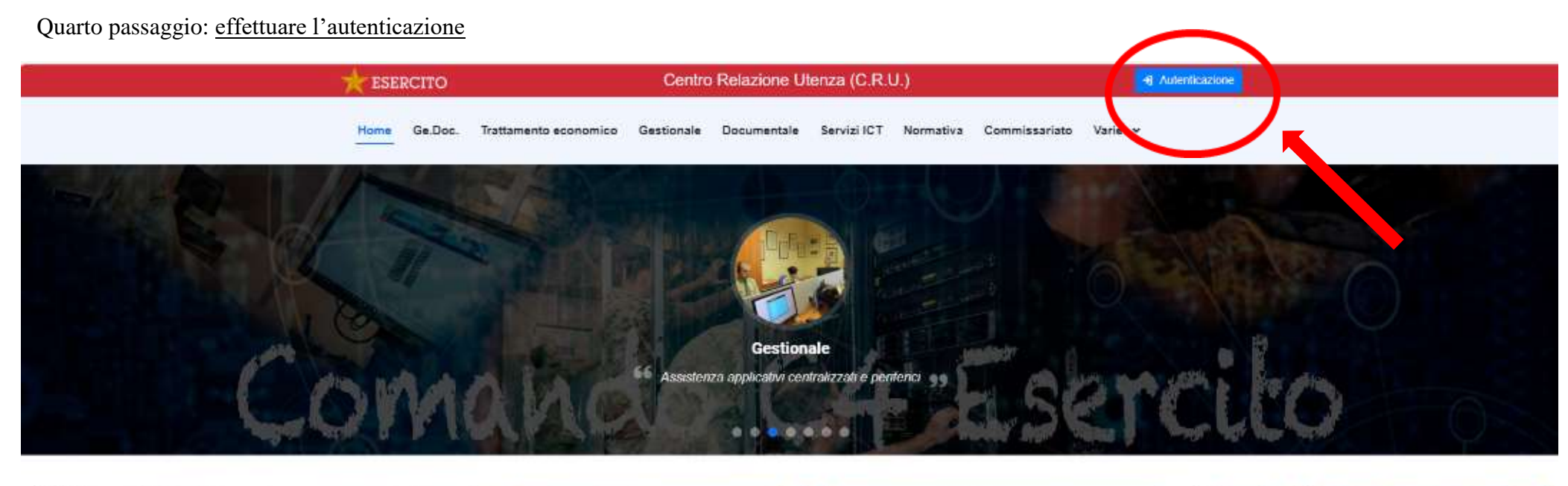

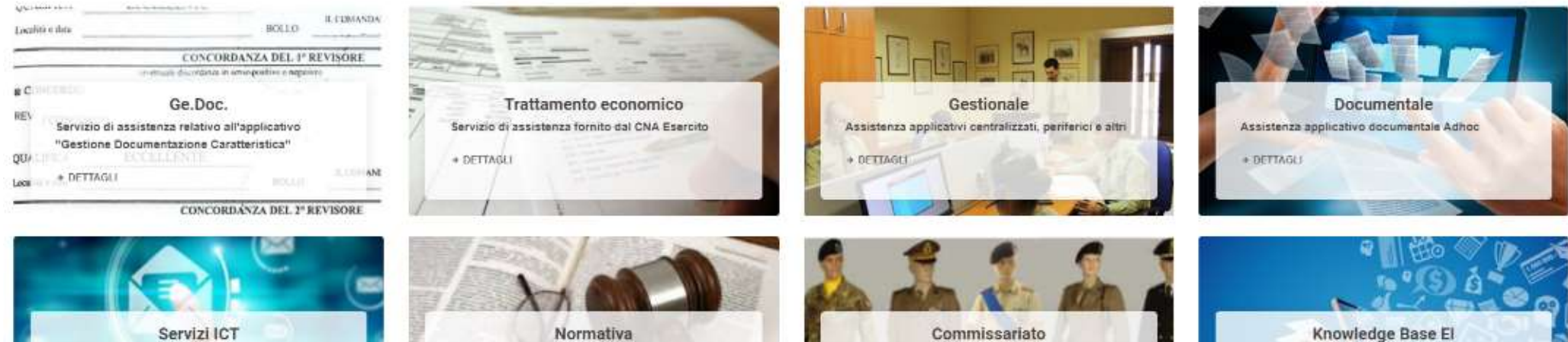

Commissariato

Normativa

Quinto passaggio: per raggiungere il Servizio di assistenza fornito dal CNA-E selezionare Trattamento economico.

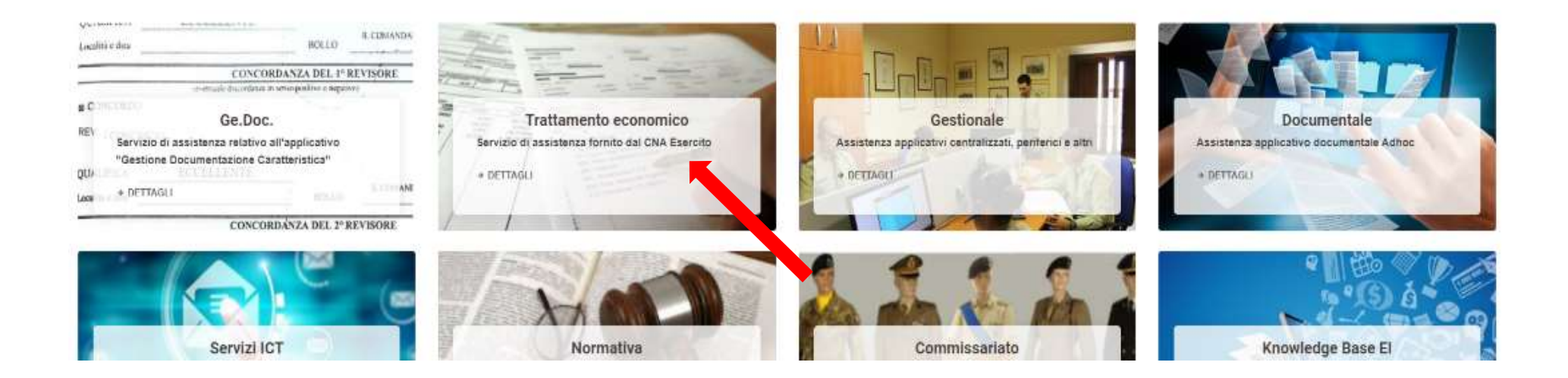

## Quinto passaggio: accedere all'assistenza

| SERVIZIO DI A<br>Rivolto a tutto il personale militare e civile dell'Eserv                                                                                                    | SSISTENZA IN MATERIA DI TRATTAMENTO ECONOMIC<br>itto e propone un canale comunicativo immediato e selettivo in merito alle problema | o<br>atiche del trattamento economico.                                                                                                    |
|----------------------------------------------------------------------------------------------------|----------------------------------------------------------------------------------------------------|----------------------------------------------------------------------------------------------------|
| <del>≪</del> AVVISI                                                                                                    | ♥ FA.Q.                                                                                                    | Aree tematiche                                                                                                    |
| <br>90/122022<br>OIPA - ANOMALIE SU ELABORAZIONE FLUSSI STIPENDIALI DICEMBRE 2022<br>edolino NoIPA - Anomalie su elaborazione flussi stipendiali dicembre 2022 relative al personale in servizio – 2* Comunicazione.<br>el quadro delle ulteriori verifiche effettuate sui flussi stipendiali del personale militare in attività di servizio, il Centro Unico Stipendiale In<br>DETTAGLIO |                                                                                                    | <ul> <li>Trattamento oconomico fondamentale di attività -<br/>personale militare</li> <li>Trattamento economico accessorio fisso e continuativo di<br/>attività - personale militare</li> <li>Trattamento economico accessorio eventuale di attività -<br/>personale militare</li> <li>Trattamento economico fondamentale di attività -<br/>personale civile</li> </ul> |
| <br>30111/2022     AVVISO - TREDICESIMA 2022     Codolino NoiPA - Anomalia su elaborazione flussi stipendiali dicembre 2022 relati     Nell'ambito delle verifiche effettuate ai vari livelli sulle competenze stipendiali del     DETTAGLIO                                                                                                    | va al personale în servizio<br>personale în atlivită di servizio, îl Centro Unico Stipendi                                          | Trattamenio economico accessorio di attività - personale<br>civite     Portaio NoIPA     ACCEDI ALL'ASSISTENZA                                                                                                    |

# Sesto passaggio (per la prima volta che si accede)

|                     | Assistenza trattamento economico<br>Per phir accidere all'accidenza la reconsciente completare fiscilizone con le seguent informazioni.<br>COMPLETAMENTO ISCRIZIONE |
|---------------------|----------------------------------------------------------------------------------------------------|
| Recapito telefonius |                                                                                                    |
|                     |                                                                                                    |
|                     |                                                                                                    |
|                     |                                                                                                    |

Settimo passaggio: selezionare "nuova richiesta".

|                             |                  |                                          |     | neprodu 💽 would a fediater |
|-----------------------------|------------------|------------------------------------------|-----|----------------------------|
| A                           | SSISTENZA TRATTA | MENTO ECONOMICO                          |     |                            |
| Richieste inevase           | <b>5</b>         | Richieste in trattazione                 | Ū   |                            |
| Chiarimenti dall'assistenza | P                | Richieste evase dall'ultimo accesso<br>/ | a a |                            |
| -                           |                  |                                          |     |                            |
|                             |                  | 6                                        |     |                            |
|                             |                  | Stipendiale                              |     |                            |

Ottavo passaggio: individuare l'argomento di interesse tra quelli disponibili nel menu a tendina

| Nama faltanta 🏙 Preventa 🏠 Dana 📿 Caria                                                                                                    | 2 FA0                                                                                       |                                     |            |           |                    |
|----------------------------------------------------------------------------------------------------|---------------------------------------------------------------------------------------------|-------------------------------------|------------|-----------|--------------------|
|                                                                                                    |                                                                                             |                                     | A Hore OIL | T Haptogo | 🛛 stooben Hystrado |
| Attenzionel se a vuola sollecitare e integrare o                                                                                                    | n otteste på donta at anora davata i it habarona, alferan i canpo "tokaldullet" -           | lanara' nel fortugio della rotteana |            |           |                    |
| ves ternatical Trattamento Economico                                                                                                    |                                                                                             |                                     |            |           |                    |
| leide:                                                                                                    | God. fire.                                                                                  | tmail.                              |            |           |                    |
| eletana.                                                                                                    | Ente,                                                                                       |                                     |            |           |                    |
| generie                                                                                                    |                                                                                             |                                     |            |           |                    |
| 1electure                                                                                                    |                                                                                             |                                     |            |           |                    |
| ADDECISION NUCLEO FAMILIARIE<br>AUDICIARIA SOTTURTICIALI GALDILLARIA, TES PENDICINE PRIV<br>AUDICIARIA UPRICIALI GALDILLARIA, TES PENDICINE PRIVI<br>BANCA DATI STREBEDIALI/POLITIALE CLMO<br>ELAMBE IBAN E VARIAZIONE CONTO CONFENTE PERSONALE IN<br>CEDECLINE NOVA PRIVEDITI AL PAV DOPO G. CONINDIO<br>CEDECLINE NOVA PRIVEDITI AL PAV DOPO G. CONINDIO<br>CEDETINICAZIONE UNICA PERSONALE ONLE<br>ODMITTICAZIONE UNICA PERSONALE ONLE<br>CONFILTENZE ETPERSONALI NON INDICENTI A VARIO TITOLO<br>ICOMILITINICAZIONE UNICA PERSONALE OTTURIE<br>CONFILTENZE ETPERSONALI NON INDICENTI A VARIO TITOLO<br>ICOMILITINICAZIONE UNICA PERSONALI DITIVIPICIALI<br>DECRETI EL PENSIONE ORDINARIA DITIVIPICIALI<br>DECRETI EL PENSIONE ORDINARIA LIVICARI<br>DECRETI EL PENSIONE ORDINARIA LIVICIALI | LEGNATA DREMARKA DADIA DI PREVIDENZA)<br>ITA ORDINARIA DADIA DI PREVIDENZA)<br>ITA DREMARKA |                                     |            |           |                    |
| DEMATERIALIZZAZIONE CARTELLE AMMINISTRATIVE<br>FILCALTA IN ALIGUIANA<br>INDONNITE OPERATIVE NON PAILATE<br>INDONNITE OPERATIVE NON CORRETTAMENTE CORRESPON<br>ORDINANZE ADSCOMAZIONE - ADSCOM MANTEMENTO<br>PENDION/TRESCOLU<br>PENDION/TRESCOLU                                                                                                    | N:                                                                                          |                                     |            |           |                    |

Nono passaggio: se tra le domande frequenti non hai trovato risposta alle tue perplessità clicca sulla scritta in rosso per inoltrare una richiesta

| Argumanta                                                                                                    |                                                                                                    |
|----------------------------------------------------------------------------------------------------|----------------------------------------------------------------------------------------------------|
| INDERNITAL OPERATIVE NON CORRETTAMENTE CORRUPORTE.                                                                                                  |                                                                                                    |
| 🖓 Controlla nelle seguer                                                                                                    | ti F.A.Q. Ta soluzione del quesito                                                                   |
| Cenar C,                                                                                                    | Viscolizza (i) 🖌 elementi                                                                            |
| Demande                                                                                                    | a in Maanta                                                                                          |
| Non-perception l'indevidà di impegn operativo dozenacista per E doz fote di impego, corre posso doziere la politeriatica? (percense neo<br>essunto) | Le conspirant interent tale inderentà vergions effettuate dal CRA previo logitalizzarie da parte d 🧿 |
| Vista de T.a.1 dl.T.efementi                                                                                                    | President 1 Second                                                                                   |
| tj- Se non hai trovato la soluzio                                                                                                    | une, clicca qui per inoltrare la richiesta.                                                          |
|                                                                                                    |                                                                                                    |
| e Oppright Somerike Of Seerchic Tutt / Milli Harrison                                                                                               |                                                                                                    |
|                                                                                                    |                                                                                                    |
|                                                                                                    |                                                                                                    |
|                                                                                                    |                                                                                                    |

Decimo passaggio: Descrivi in maniera chiara e completa la tua richiesta e procedi all'invio

| Argomento:                                         |                  |
|----------------------------------------------------|------------------|
| INDENNITA' OPERATIVE NON CORRETTAMENTE CORRISPOSTE | ~                |
| Richiesta:                                         |                  |
| Insertre qui la richiesta                          |                  |
|                                                    |                  |
|                                                    |                  |
|                                                    |                  |
|                                                    |                  |
|                                                    |                  |
| Nessun file selezionato                            | Salaziona file + |
|                                                    | + Indiatro       |
|                                                    |                  |
|                                                    |                  |
|                                                    |                  |
|                                                    |                  |